## **GUIA RÁPIDO**

# LIVOLTEK

APP

**CONFIGURAR O INVERSOR** 

3º GERAÇÃO

BR 116 Rd. Km 16, 7698 | Pedras | CEP: 61760-000 | Eusébio-CE – Brasil Fone: +55 11 93338-1338 - E-mail: suportebr@livoltek.com

**Livoltek Brasil** 

#### SUMÁRIO

| 1° PASSO: ACESSAR O INVERSOR LOCALMENTE | 3 |
|-----------------------------------------|---|
| 2° PASSO: CONFIGURAR WI-FI              | 7 |

#### 1° PASSO: ACESSAR O INVERSOR LOCALMENTE

Para configurar o inversor pela primeira vez, deve-se baixar o aplicativo "My Livoltek" no seu smartphone ou tablet.

A configuração é realizada de forma local, portanto, certifique-se que o Bluetooth do smartphone/ou tablet esteja ativo.

1- Verifique se o datalogger está com os dois Leds verdes, sinalizando que está ligado, mas ainda sem nenhuma conexão.

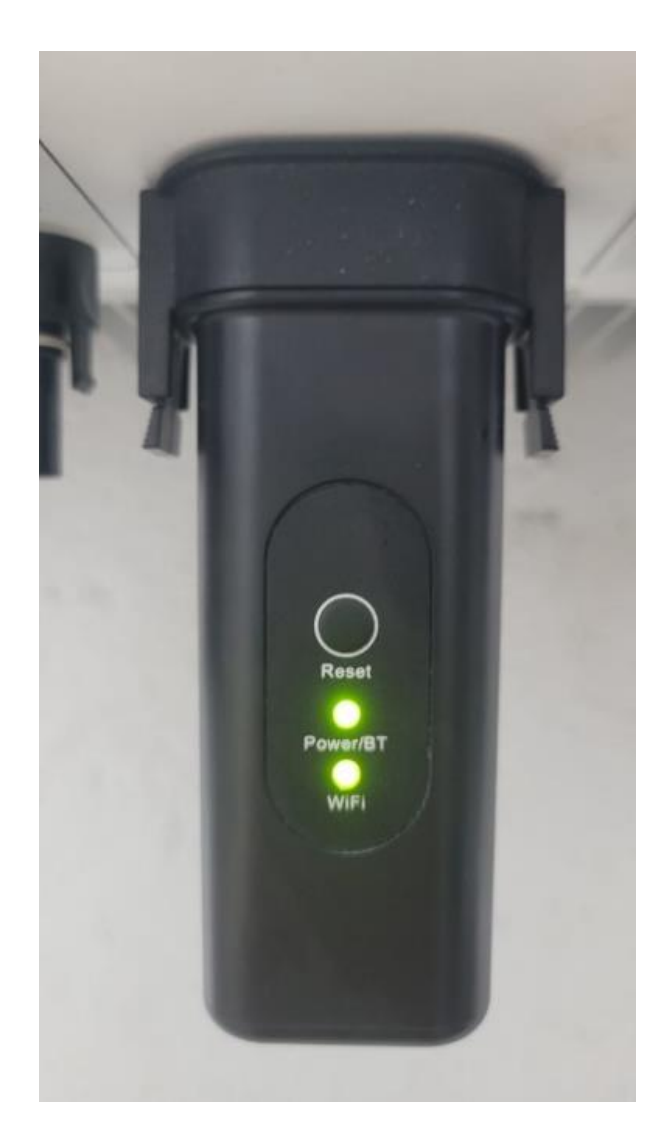

2 - Clique em "Vá para o acesso local".

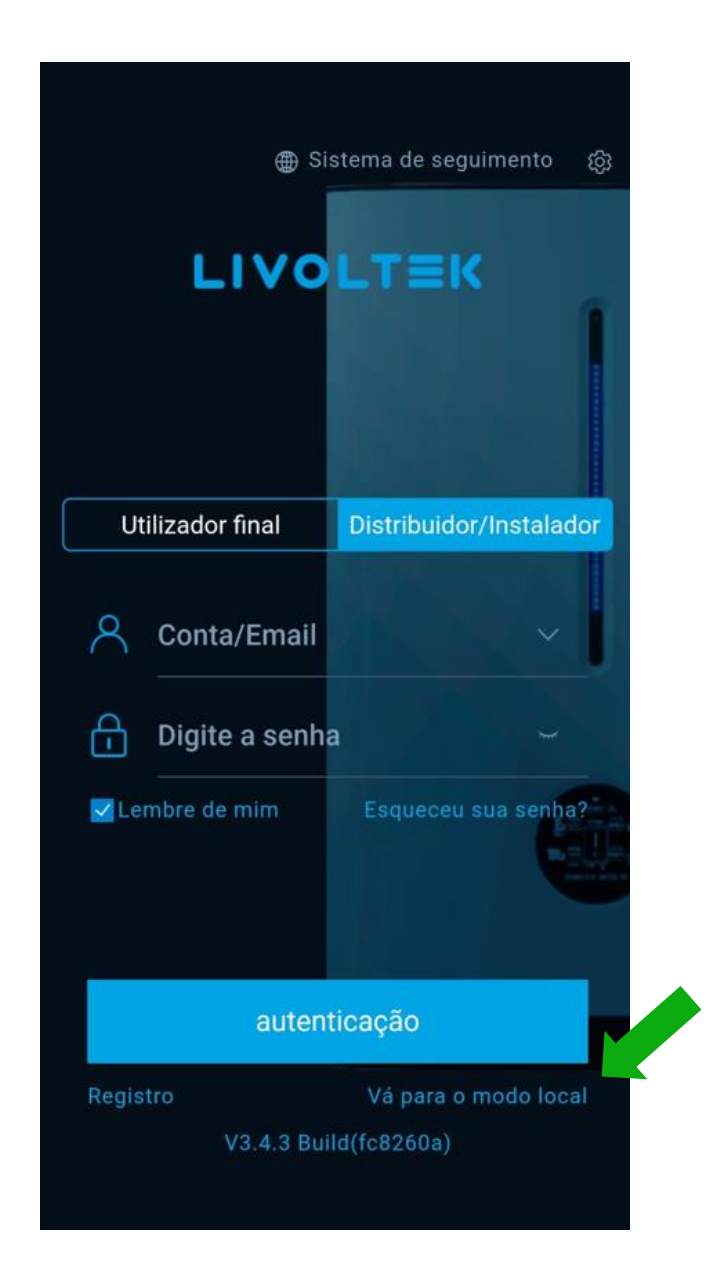

3 – Clique em "Acesso Bluetooth".

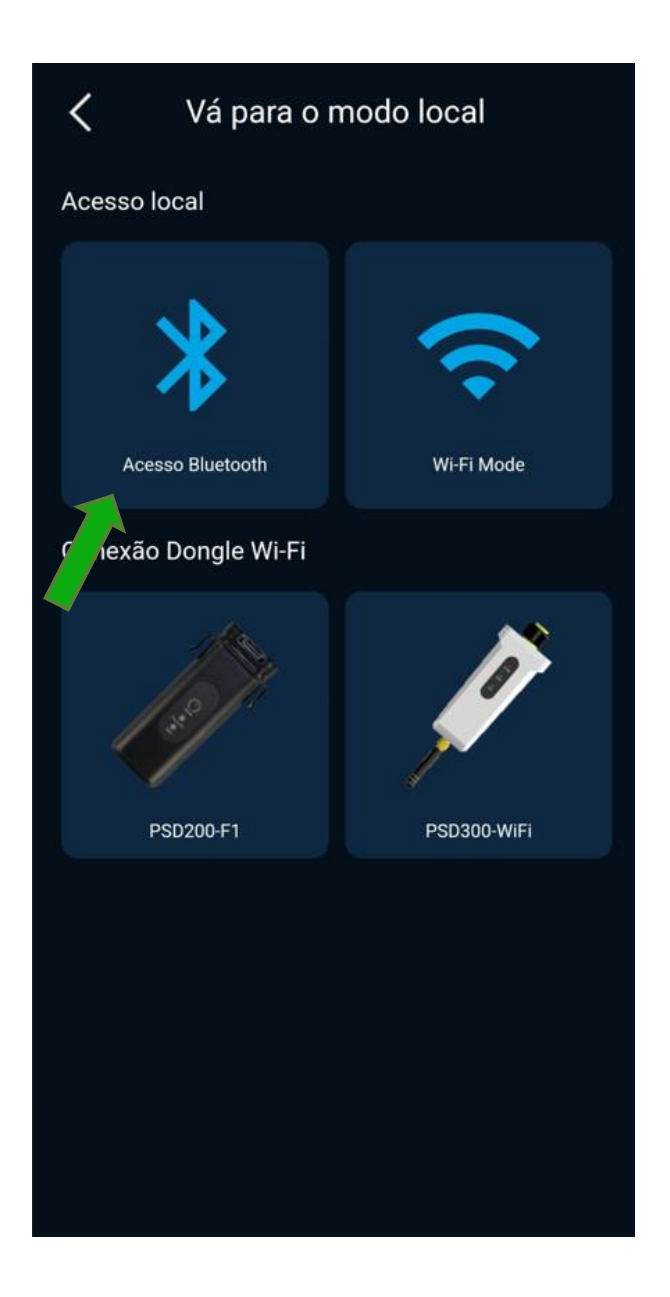

4 – Clique em "INV".

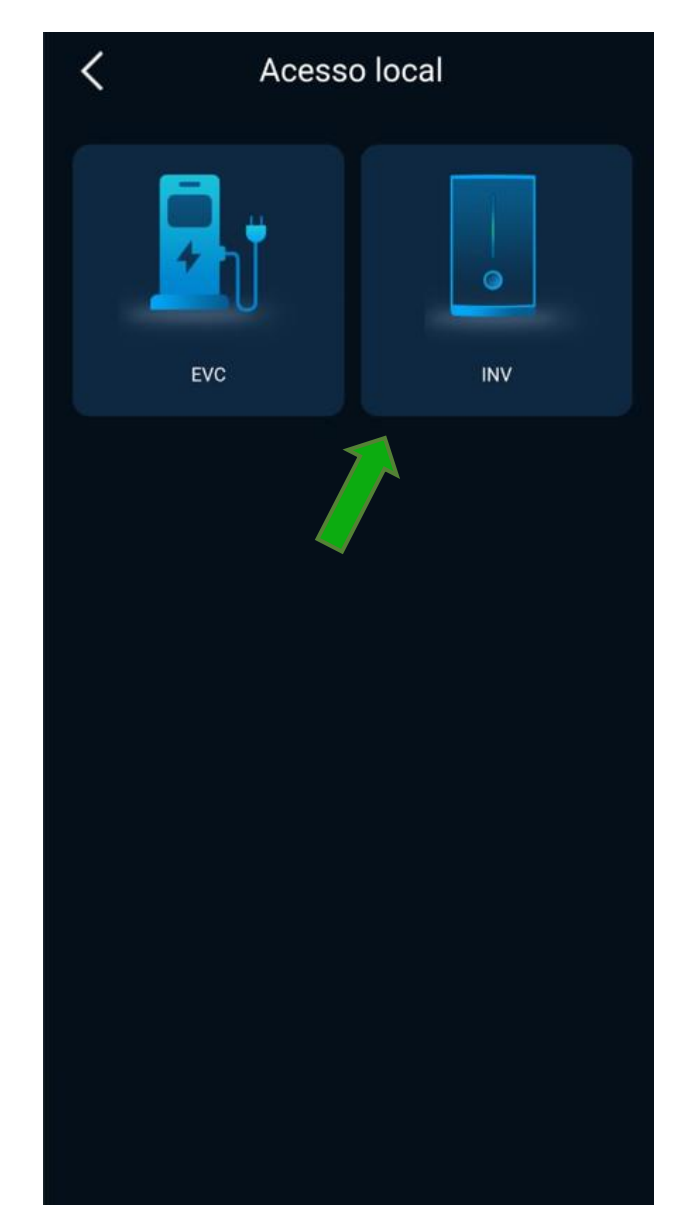

5 – Selecione o dispositivo que deseja configurar.

- < Lista de Bluetooth BLE-HP-320002 BLE-GT-410492 BLE-GT-410142 BLE-GT-410054
- 6 Clique em "Contexto".

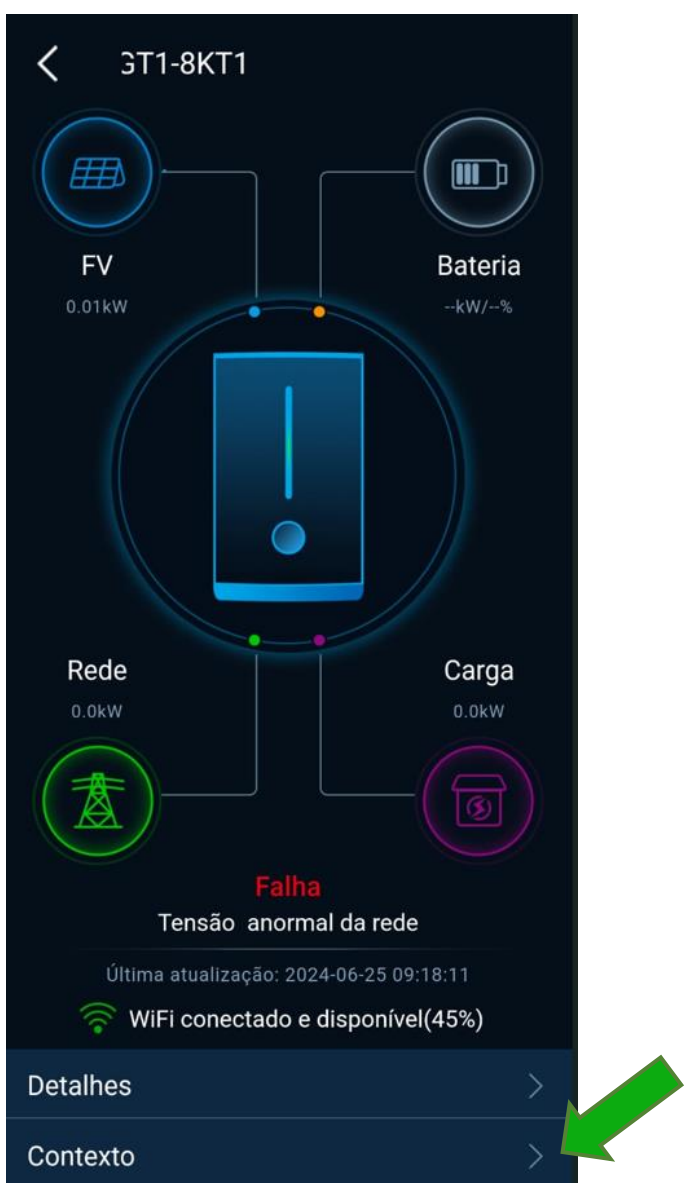

| 0   | LED     | "POWER/BT" | ' DEVE   | FICA |
|-----|---------|------------|----------|------|
| VEF | RMELHO  | APÓS       | CONECTAR | 0    |
| BLU | JETOOTH | ۱.         |          |      |

#### 2° PASSO: CONFIGURAR WI-FI

Para que o inversor envie e receba os dados em tempo real, a rede WI-FI deve ser conectada.

1- O smartphone ou tablet usado para a configuração deve estar conectado na mesma rede WI-FI que deseja conectar o inversor.

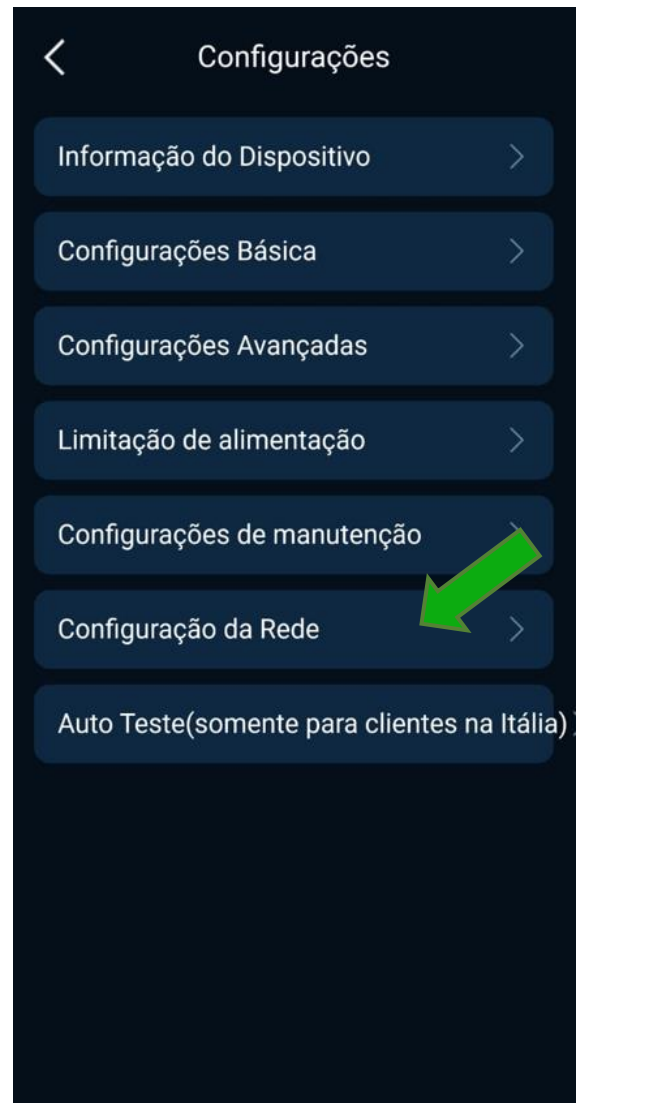

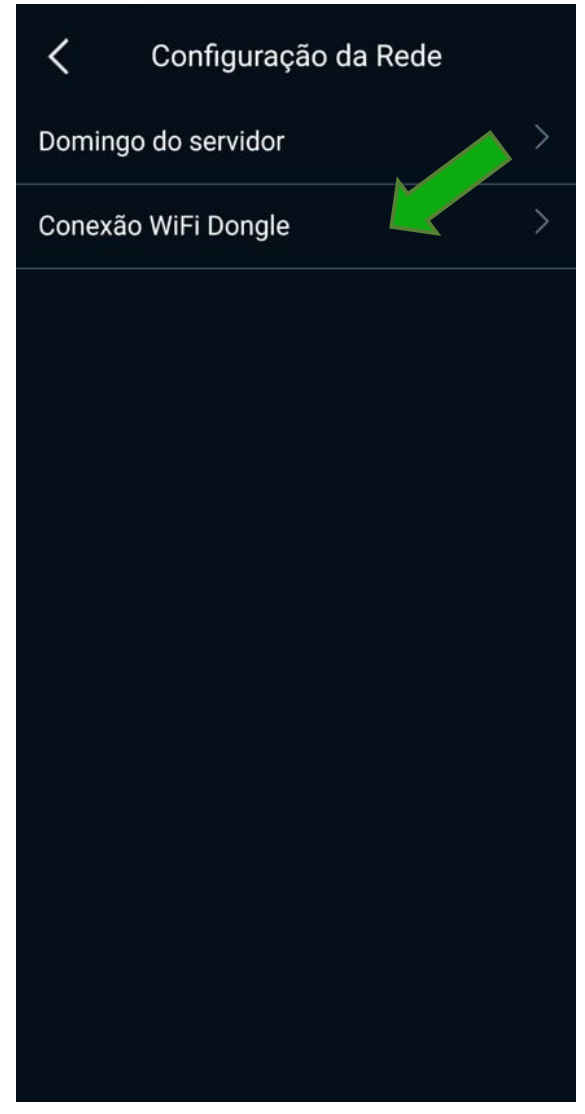

2 – Pressione o botão 3~5 segundos até o LED piscar.

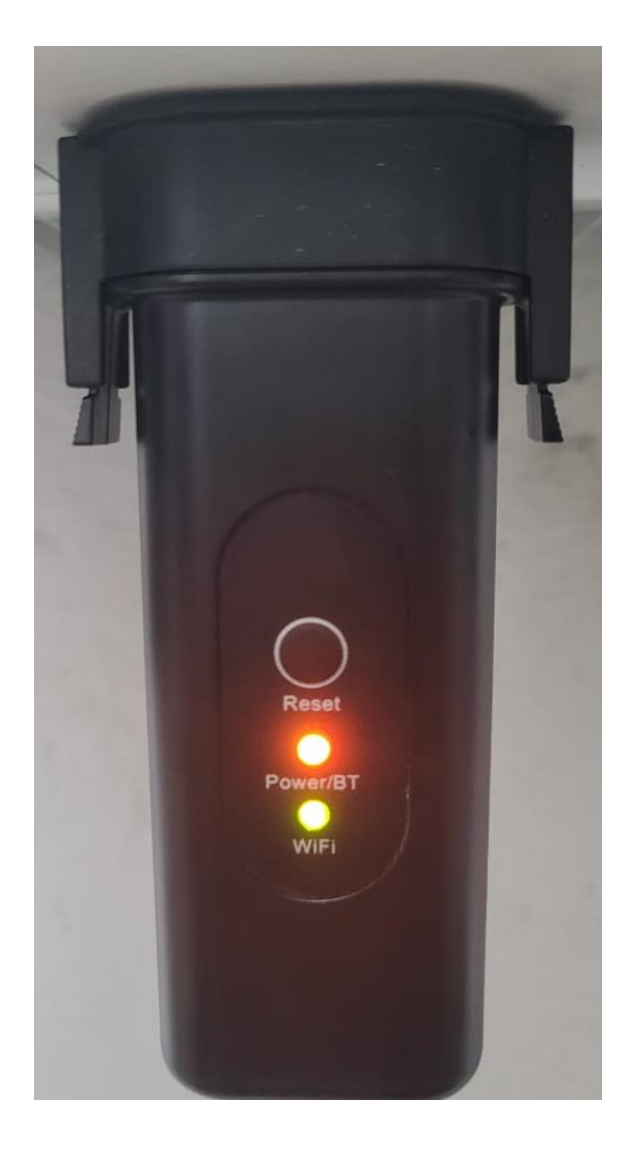

#### 3 – Clique em "próximo".

| <                                                         |                                                             | Guia                                                                                                    |
|-----------------------------------------------------------|-------------------------------------------------------------|----------------------------------------------------------------------------------------------------|
| Volte a este t                                            | utorial. D<br>em Inic                                       | Steo 4<br>igite a senha Wi-Fi de 2,4 GHz e toque<br>siar na próxima página.                                                              |
|                                                           | 1 (B) 17                                                    | 10 \$ 0 71% (#D) 5-51                                                                                                    |
| s                                                         | SID                                                         | My home router                                                                                                    |
| P                                                         | assword                                                     | unter the WLAN Pageword                                                                                                    |
| В                                                         | LE Name                                                     | AZ                                                                                                    |
|                                                           |                                                             | Start                                                                                                    |
| **Nota:<br>SmartBLLink<br>SmartBLLin<br>Luz laranja<br>Fi | 1) Nome<br>. 2) Press<br>ik após a<br>online<br>estável sig | BLE é padrão com 'AZ' no modo<br>sione a tecla 'Reset' para sair do modo<br>configuração, seu dispositivo ficará<br>dentro de 5 minutos. |
|                                                           |                                                             | Próximo                                                                                                    |

4 – O SSD será preenchido automaticamente, verifique a rede WI-FI, coloque a senha e clique em "começar".

| < 1                                                                                      | Network Configuration                                |
|------------------------------------------------------------------------------------------|------------------------------------------------------|
|                                                                                          | version: 1.11.1                                      |
| SSID:                                                                                    | LIVOLTEK                                             |
| Password:                                                                                | 12345678                                             |
| BLE Name:                                                                                | AZ                                                   |
|                                                                                          | COMEÇAR                                              |
| Start Ble Link<br>ssid: "LIVOL<br>password: "<br>bleName: "<br>onProgress:<br>onFinished | K<br>TEK"<br>12345678"<br>Z <sup>2</sup><br>SCAN_BLE |

5 — Espere aparecer a mensagem de confirmação. Espere a mensagem de confirmação de sucesso na conexão e os dois leds ficarem vermelha.

| SID:     | Livoltek                                       |
|----------|------------------------------------------------|
|          | 12345678                                       |
| LE Name: | AZ                                             |
|          | START                                          |
| linked   | module: {"id":"E8FDF832DBDC                    |
| 832DE    | 92.168.43.198", mac": "E8FDF<br>3DC"}, Sucesso |
|          | ок                                             |
|          |                                                |